具体操作流程如下:

## 中国科学院继续教育网

## 一、注册登录

打开中国科学院继续教育网主页(http://www.casmooc.cn), 单击右上角的"登录",在登录框输入账号、密码和验证码,点击"登 录"按钮,登录进去继续教育网。

| ×<br>本圏科学院<br>維鉄教育岡<br>CASMOOC.CN | 次迎登<br>已有账号? | 陆中科院继续<br><sub>忘记需用</sub> | 教育网     | 992 |
|-----------------------------------|--------------|---------------------------|---------|-----|
|                                   | 账号           | wxy@cnic.cn               |         |     |
|                                   | 密码           | ******                    | 2yrpt   |     |
|                                   | 验证码          | 4Qg9                      | 4 Q g 9 |     |
|                                   | 登录           |                           |         |     |

若"忘记密码",请点击登录页面上方的"忘记密码",如下图 所示:

| ★周科草院<br>雜族教育詞<br>CASSHOOC.C | 次迎登陆中科院继续教育网<br>Eames / 160888 |             |                      | att. |
|------------------------------|--------------------------------|-------------|----------------------|------|
|                              | 账号                             | wxy@cnic.cn |                      |      |
|                              | 密码                             | •••••       | Syst                 |      |
|                              | 验证码                            | 4Qg9        | <mark>4</mark> Q g 9 |      |
|                              |                                | 東登          |                      |      |

或者打开中国科学院继续教育网主页(http://www.casmooc.cn), 单击右上角的"中国科技云通行证登录",输入账号和密码,点击"登 录"按钮,即可登录平台。

| 账号 | <b>皇</b> 邮箱/手机号/用户名 |
|----|---------------------|
| 密码 | 8 密码                |
|    | 请输入中国科技云通行证密码       |
|    | 登录 忘记密码?            |

## 二、学习考试

登录成功后,进入首页,点击"系列专题-中国科学院保密培训"。

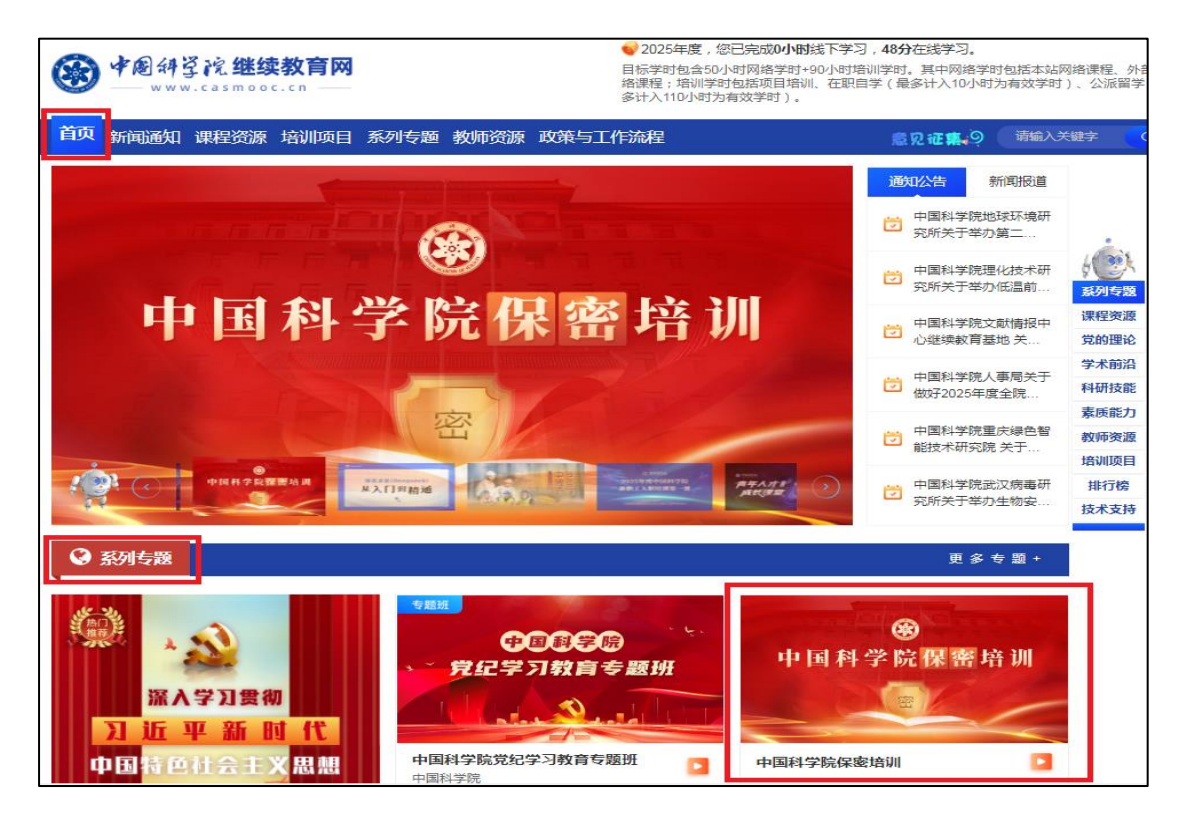

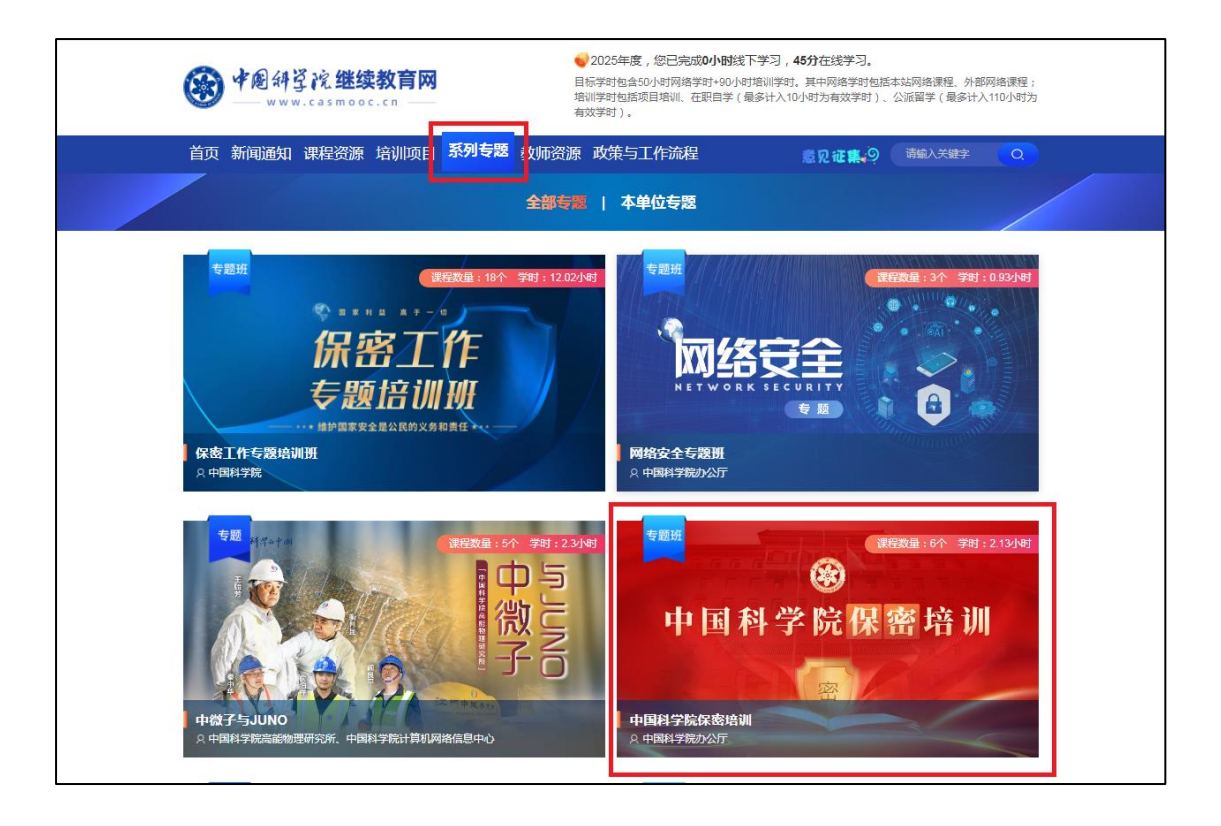

进入专题后,在"介绍"中点击"报名"。

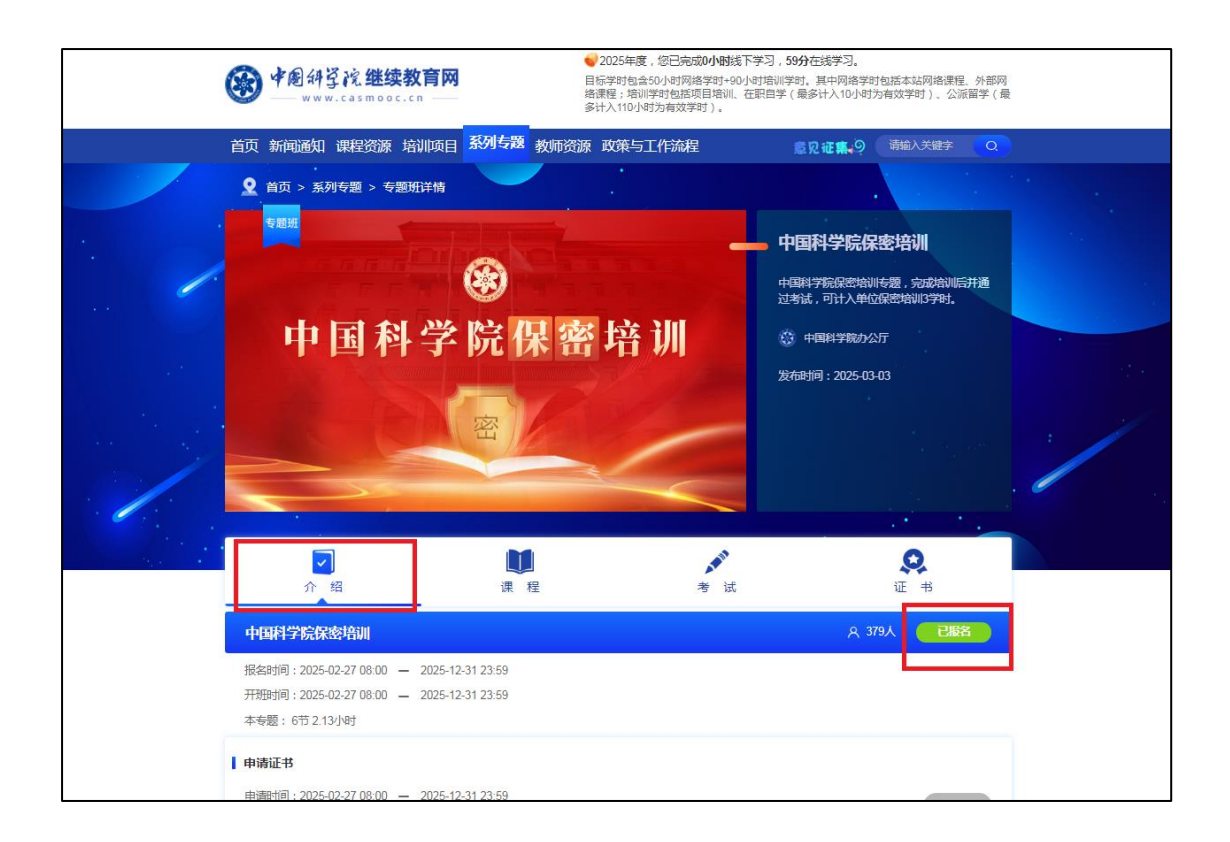

在"课程"中,观看学习6个专题视频(学时为2.13小时)。

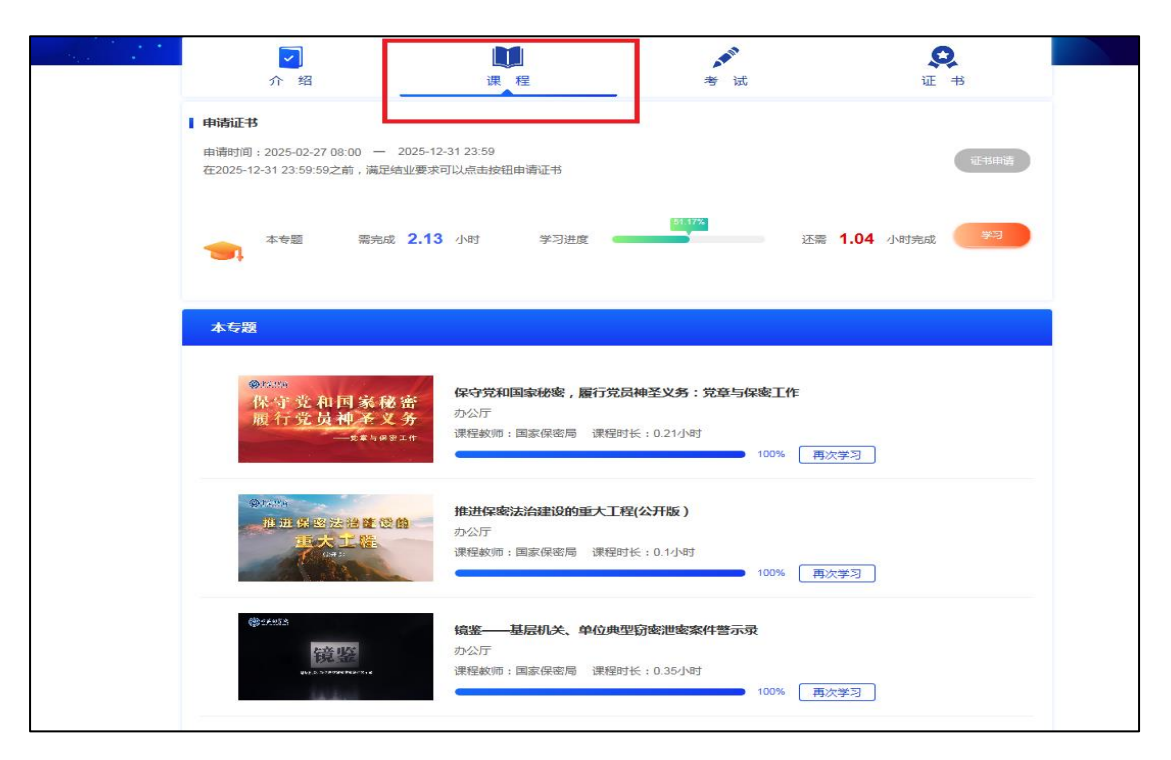

"课程"完成后,在"考试"中点击"进入考试",考试时间 30分钟,共30道题,其中单选题10道,多选题10道,判断题10 道。考试成绩满分100分,达标分数为80分。如果成绩不合格,可 再次进行考试。

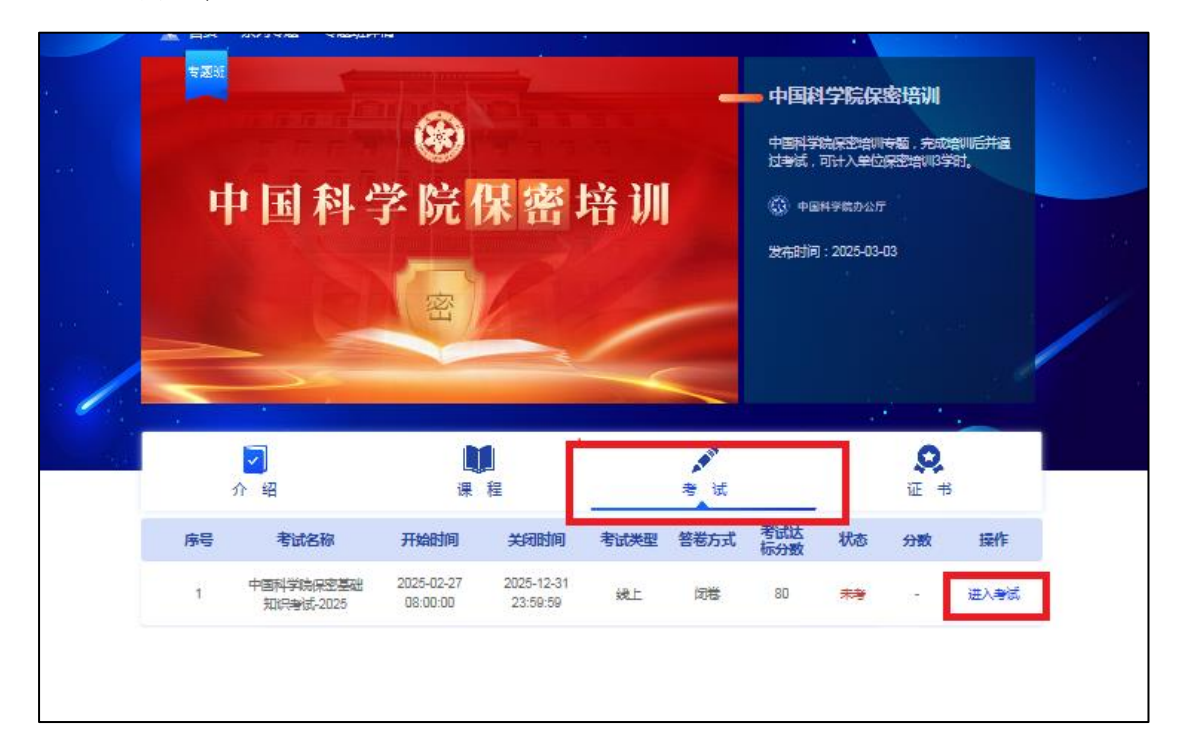

## 三、证书下载

专题课程视频观看完成和考试成绩合格后,在"证书"中点击"证书申请",系统将自动生成证书,将其下载保存。

|   | 中国科学             | 学院保密培                                 |              | 国科学院保密培训专题,完成培训后并通<br>试,可计入单位保密培训3学时。<br>中国科学院办公厅<br>时间:2025-03-03 |   |
|---|------------------|---------------------------------------|--------------|--------------------------------------------------------------------|---|
| 4 | <b>マ</b><br>介 绍  | LLLLLLLLLLLLLLLLLLLLLLLLLLLLLLLLLLLLL | <b>》</b> 考 试 | <b>父</b><br>证 书                                                    | ] |
|   | 学习完成情况           |                                       |              | 证书申请                                                               | ] |
|   | ● 本专题            | 需完成 2.13 小时 学习进度                      | 100%         | 已完成                                                                |   |
|   | ■▲ 中国科学院保密基础知识考试 | -2025 达标成绩 <b>80</b> 分 试卷成绩           | 100分         | 及格                                                                 |   |

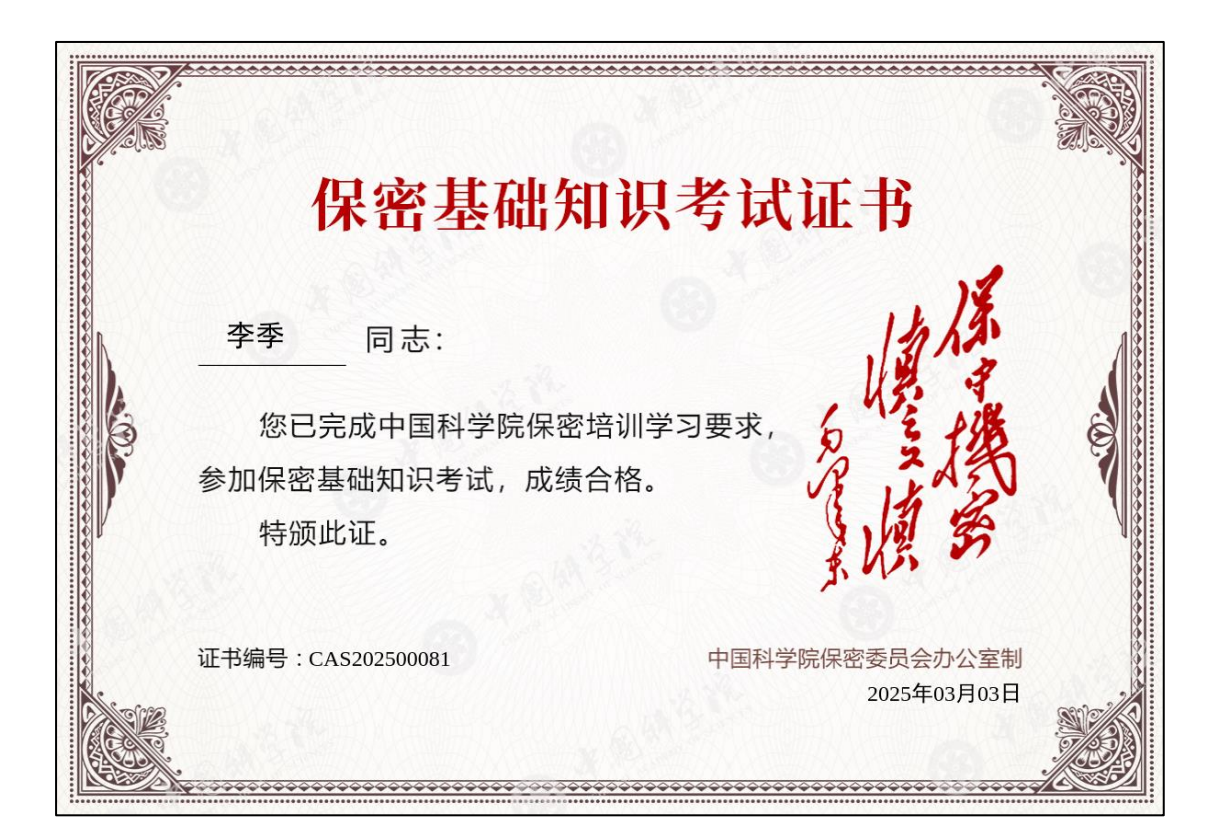